# MacAegis v3.0

MacAegis is an easy-to-use protective shell for Macintosh programs that provides a high degree of security for your application.

This Chapter contains the following sections:

- MacAegis Overview
- MacAegis
- UniKey Inst
- File Encrypt

| MacAegis<br>Overview |                                                                                                    | MacAegis is a ready-made                                                                                                    |
|----------------------|----------------------------------------------------------------------------------------------------|----------------------------------------------------------------------------------------------------|
|                      | encryption and protection package<br>a special hardware key to provide c<br>software application.                                                                                                    | that works in combination with<br>complete protection for your                                                                                                    |
|                      | application program as input, encry<br>secure application specific interroga<br>new executable file that incorporate<br>and MacAegis's interrogation routin                                                                                                    | MacAegis takes your<br>pts the executable code, adds<br>ation routines and creates a<br>es your encrypted application<br>es.                                                                                                    |
|                      | check for the presence of the proper<br>application. If the correct key is four<br>port, MacAegis decrypts your applic<br>executes the application. If no MacA<br>wrong one is attached to the user's<br>neither decrypt nor execute your ap<br>point put up a dialog telling the user<br>the port and halt the program until t | The interrogation routines<br>or MacAegis key for your<br>and on the modem or printer<br>cation <i>in memory only</i> and<br>Aegis key is found or the<br>computer, MacAegis will<br>oplication. MacAegis will, at this<br>r to attach the security key to<br>he proper key is attached. |
|                      | you set up MacAegis for your applic<br>keep MacAegis memory-resident or<br>check for the key's presence repeat                                                                                                    | You have the option, when<br>cation, to choose whether to<br>r not. Resident mode will<br>tedly, not just once at start-up.                                                                                                    |
| MacAegis             | with MacAegis is a simple and                                                                                                    | Protecting your application                                                                                                    |
| Benefits             | Some of the benefits of MacAegis a                                                                                                    | straightforward process.<br>are listed below.                                                                                                    |
|                      | minutes to implement and requires programming.                                                                                                    | Quick and Easy<br>MacAegis takes only a few<br>no knowledge of security                                                                                                    |
|                      | transparent to the modem and print<br>may attach the MacAegis key to the<br>modem or printer (any serial device<br>key does not interfere with the devic<br>simply pass through the MacAegis I                                                                                                    | <b>Transparent</b><br>The MacAegis keys are<br>er ports. This means that you<br>e serial port and attach a<br>b) to the key. The MacAegis<br>ce activity on the port; signals<br>key to the intended device.                                                                             |
| Remark:              | activity on the port must be                                                                                                    | During key interrogation all                                                                                                    |

inactive.

MacAegis routines are highly optimized so that a user of your application is not aware of MacAegis's presence. Once your application is decrypted and loaded, it runs as normal. The user is free to make backup copies of your shelled application, as well.

#### Secure

MacAegis contains sophisticated anti-debug and encryption techniques to ensure an extremely high level of application security. The patented Software Security hardware key and proprietary encryption and decryption algorithms provide powerful protection.

Your application is decrypted as it executes into memory only(RAM), MacAegis never decrypts onto a disk or other permanent storage media.

MacAegis also provides a virus detection option that checks to ensure that your application has not been altered.

#### Versatile

You can use MacAegis to

perform the following functions:

- Language independent; encrypt almost any 68k or Power PC native(PEF file format only) executable program, regardless of size
- Encrypt/Decrypt data files that belong to or are created by your protected application
- Protect multiple applications with a single key or with multiple keys

#### Efficient

- Adds only about 40K to the file size, depending on what MacAegis options you select
- Uses very little memory overhead during execution

#### The MacAegis Diskette

The MacAegis diskette

contains the following files:

MACAEGIS Macintosh shelling

program

FILE ENCRYPT A program to encrypt/decrypt data files

UNIKEY INST An executable that installs application specific information into the hardware key

## **MacAegis**

This is a program that will allow you to protect an application by securing it with a shell-like wrapper that offers runtime decryption of your application.

#### MacAegis Shelling Process Restrictions

During the actual shelling of your program there are certain restrictions that must be followed in order to complete the shelling process. If any of these restrictions are not followed the shelling process may stop.

These restrictions apply only during the shelling of your application, they do not apply to the execution of your protected (shelled) application.

The shelling process restrictions are the following: • There must be no hardware or software debuggers loaded while shelling • Under System Software 6.0x, multi-finder must be disabled • There must be no background communications or printing while shelling • Run MacAegis shelling program on a 680[2,3,4]0, or Power Macintosh only.

Important Note

not have these restrictions

The *protected* program will

**Getting Started with MacAegis** 

### Shelling Recommendations

|                  | when shelling your application:                                                                                                    | We suggest the following                                                                      |
|------------------|----------------------------------------------------------------------------------------------------|-----------------------------------------------------------------------------------------------|
|                  | down the shift key, before<br>shelling ( this will turn all exten                                                                               | <ul> <li>Restart machine holding</li> <li>sions off, disabling any<br/>debuggers )</li> </ul> |
|                  | program that already uses a the program to fail                                                                                                 | • Do not try to shell a self-checksum, it will cause                                          |
| Preparation      | application for the shelling process,                                                                                                    | In order to prepare your do the following:                                                    |
|                  | recommendations described<br>earlier                                                                                                    | Follow the restrictions and                                                                   |
|                  | disk and<br>name it something like <i>Protect</i>                                                                                               | <ul> <li>Create a folder on your hard</li> <li>ed</li> <li>Copy the MacAegis</li> </ul>       |
|                  | program and the SavedParam<br>files from the MacAegis diskett<br>application to be shelled and move i                                           | e to this new folder<br>• Make a copy of your<br>it                                           |
|                  | something like <i>filename.prot</i> (just<br>from the original, because<br>MacAegis will overwrite this file<br>process with the protected vers | to this folder, rename it<br>to be able to distinguish it<br>e during the shelling<br>sion)   |
|                  | MacAegis program.                                                                                                    | Now you are ready to run the                                                                  |
| Running MacAegis |                                                                                                    |                                                                                               |

MacAegis icon

**1.** Double click on the

At this point there will be a noticeable delay of several seconds before the MacAegis program starts(approx.7 seconds on a Quadra 800). This delay is shorter on

Power Macs.

Then a screen will appear prompting you for a unique identification string (Application Key). This is the Define the Ap-Key dialog from the Shelling menu.

Define the Ap-Key (#D) This dialog prompts you for information about the application to be shelled. Choose either **Get** to retrieve information on an already existing application or **New** to create the necessary application information needed by the shell.

Choosing **New** will prompt

you for some application specific information. Enter the name of your application and then some comments. Then enter an 16byte application key. The 16-byte application key can be either a text or hexadecimal string. Then enter a 1-byte application ID.

2. Click OK to continue with

shelling

3. Go to Shelling menu

and select the Tune up the

parameters menuitem

This brings up the Tune up the parameters dialog from the Shelling menu

Tune up the parameters (%T)

This dialog lets the user

select the parameters he wants to shell his application with. The options are as follows and some check boxes and radio buttons allow you to set these:

#### Shelling Method

The Shelling Method

radio buttons allow you to select the shelling method most appropriate to your application. You may choose one of the three following choices:

1. JumpTable -

shell/encrypt just the program's jump table

2. First executing code

segment (according to jump table) - shell/encrypt just the 1st exec. code seg.

3. Join jump table and 1st

exec. code segment -

shell/encrypt both jump table and 1st exec. code
segment, by first incorporating the 1st exec. code
segment into the jump table and then encrypting
the "modified" jump table. This method may not
work in some cases, but may be worth trying.
MacAegis can detect some possible incompatibilities with your application and this method. If

your program behaves abnormally please reprotect with this option disabled.

## Data File Encryption The File Encryption

option allows you to have runtime

self encryption/decryption

of data files that belong to

your application or are

created by your application.

Choose the various options that best support your particular application.

There are two types of file

encryption/decryption

supported, they are for files created by your application, and files used by you application (existing already).

For files used by your application use our **FileEncrypt** program provided (see section on **File Encrypt**). These files will automatically be decrypted by the protected application when used. Remember to use the **File** 

#### Encrypt program to

encrypt these data files with the

same encryption key

used during the shelling process.

For files created by your protected application follow the instructions below.

#### If the Data File

Encryption check box is checked two additional check boxes will become enabled.

The first box if checked

will allow you to encrypt/decrypt

files created by your

protected application containing a certain substring, which you can specify, in their filename. There is an edit text field available to enter this string.

The second box if

checked, allows you to specify a list of files to be encrypted/decrypted by your application.

There is an edit text field

to hold the list of filenames. Be sure to separate filenames in this list by a semicolon. A wildcard character (\*) can be entered in this edit text field to specify all files created by your application to be encrypted/decrypted.

If the Data File

**Encryption** check box is unchecked there will be no data file encryption at all.

Selftest

| The Selftest option, if   |
|---------------------------|
|                           |
| the system. This test is  |
| ermine whether            |
|                           |
| the application code has  |
|                           |
| exists, the protected     |
|                           |
| error message.            |
|                           |
| problems in execution     |
| re-Shell with this option |
|                           |

unchecked.

|                              | <b>4.</b> Set the parameters that you desire for your protected application, Click <b>OK</b> and go to the Shelling menu and choose the <b>Misc. options</b> menu item. Check the <b>Resident Mode</b> check box if you'd like to repeatedly check for the hardware key every so many seconds. This time period can be set by editing the available edit text field. If you would like to look for the key only upon startup, do not check this <b>Resident Mode</b> check box. Then Click <b>OK</b> to proceed. |
|------------------------------|----------------------------------------------------------------------------------------------------|
|                              | 5. Go to the Shelling menu and choose the Open a file to shell menu item                                                                                                    |
|                              | This will bring up the Open a file to shell dialog (there may be a 1-2 second delay at this point)                                                                                                    |
| Open a file to<br>shell (%O) | This dialog lets the user select the application he wants to protect with the MacAegis from the standard Open dialog                                                                                                    |
|                              | <b>6.</b> Locate your application with this dialog and click on the Open button, to shell your application                                                                                                    |
|                              | If successful, a dialog will alert you that this process has been completed.                                                                                                    |
|                              | 7. Choose the Quit option from the Quit menu to exit                                                                                                    |
|                              | 8. Reboot your computer before shelling another program or using either <b>UniKey Inst</b> or <b>FileEncrypt</b>                                                                                                    |
|                              | You have now protected your application with MacAegis.                                                                                                    |

# **UniKey Inst**

This is a program that will allow you to install application information in your hardware key so it will operate with your Shelled application.

### **Running UniKey Inst**

**1.** Double click on the

UniKey Inst icon

Then a screen will appear prompting you for a unique identification string (Application Key).

This is the Define

Define Ap-Key This dialog prompts you for (₩D) information about the application to be shelled. Choose either Get to retrieve information on an already existing application or **New** to create the necessary application information needed by the shell. Choosing New will prompt you for some application specific information. Enter the name of your application and then some comments. Then enter an 16byte application key. The 16-byte application key can be either a text or hexadecimal string. Then enter a 1-byte application ID. 2. Click OK to continue 3. Go to the MacUniKey menu and select the Erase the **UniKeys** option A dialog will appear with a list of keys found, double click on the key to erase. After you have erased all the keys in this manner, click Exit to continue. Note: when receiving new hardware keys from SSI, always erase the keys before programming them, otherwise programming will fail. 4. Go to the MacUniKey menu and select the Write the UniKeys option A dialog will appear with a list of keys found, double click on the key to program. After you have programmed all the keys in this manner, click Exit to continue. 5. Go to the MacUniKey menu and select the **Test** the UniKeys option A dialog will appear with a list of keys found, double click on the key to test. After you have tested all the keys in this manner, click Exit to continue.

6. In the case of any improper operation check the MacUniKey's connection and/or reset serial port(s) using (#s) key combination or by choosing the **Reset the serial ports** option.

7. Choose the  $\ensuremath{\texttt{Quit}}$  option from the  $\ensuremath{\texttt{Quit}}$  menu to exit

8. Reboot your computer

## File Encrypt

This is a program that will allow you to encrypt/decrypt data files that go along with your shelled application. This feature offers runtime encryption/decryption of your application's data files.

Encrypt icon

### Running File Encrypt

1. Double click on the File

Then a screen will appear prompting you for a unique identification string (Application Key). This is the Get the appl. Key dialog from the File menu.

Get the appl. Key (¥K)

This dialog prompts you for information about the application to be shelled. Choose either **Get** to retrieve information on an already existing application or **New** to create the necessary application information needed by the shell.

Choosing **New** will prompt you for some application specific information. Enter the name of your application and then some comments. Then enter an 16byte application key. The 16-byte application key can be either a text or hexadecimal string. Then enter a 1-byte application ID.

- 2. Click OK to continue
- 3. Go to File menu and

choose the **Encrypt a file** menu item to encrypt a data file (or **Decrypt a file** to decrypt a data file).

encrypted/decrypted

**4.** Then choose a file to be

5. Continue this process until

encrypted have been.

6. Reboot your computer

all data files that you want

Remember to use the same encryption key, to encrypt the data files, that was

used earlier in the shelling process, otherwise files will not be self-decrypted successfully during runtime.